## How to disable automation from the VoipNow interface

Applies to VoipNow 3 and higher!

This article describes how to disable the Automation panel, since VoipNow and VoipNow Automation require separate licenses.

## Step-by-step guide

- STEP 1: Go to Unified Communications in the main menu.
- STEP 2: Then click on Integration in the Zero Priority area.
- STEP 3: Deselect the Enable VoipNow Automation back-end checkbox. This will disable the Automation panel. To enable it back, select the checkbox.

STEP 4: Click OK to return to the Unified Communications page.

## **Related articles**

- · How to install a LetsEncrypt SSL certificate in VoipNow
- How to debug 504 gateway timeout
- How to block specific countries from accessing your server
- How to create a configuration template for a certain SIP device
- How to detect abnormal traffic using Pike